# SMART amp

#### Введение

Что такое программное обеспечение SMART amp ?

- Облачное решение для совместного обучения, которое интегрировано с сервисом Google Apps для Учебных заведений
- Позволяет нескольким пользователям работать совместно и делиться различными учебными материалами в реальном времени с возможностью последующих дополнений с любого устройства, которое имеет выход в сеть Интернет

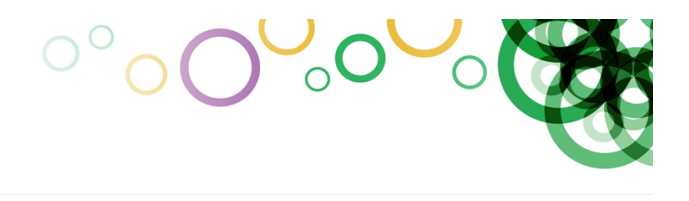

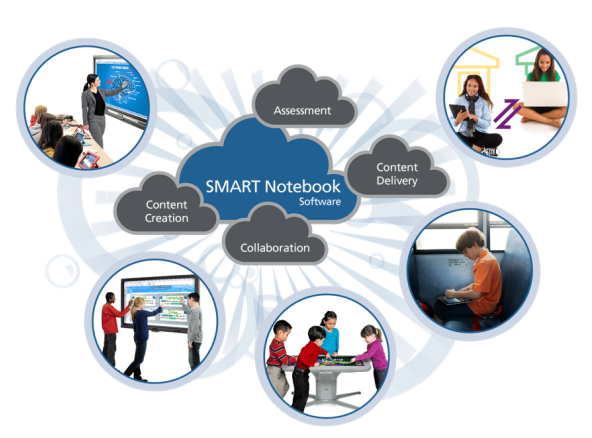

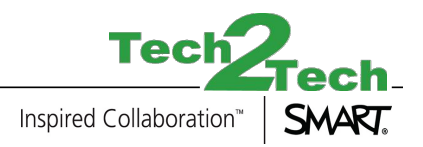

### SMART amp Техническая настройка

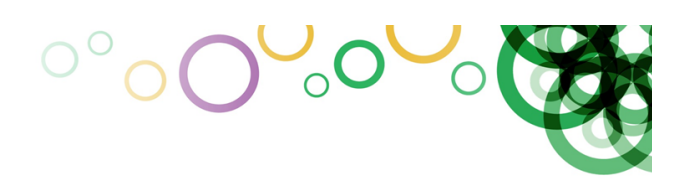

Минимальные системные требования

- В данный момент поддерживаются следующие устройства:
  - > Любой ноутбук, включая Mac и Chromebook
  - iPad 2 и более новые модели, включая iPad mini
  - > Microsoft Surface
  - > Galaxy Tab 7 & 10
  - > Nexus 7 & 10

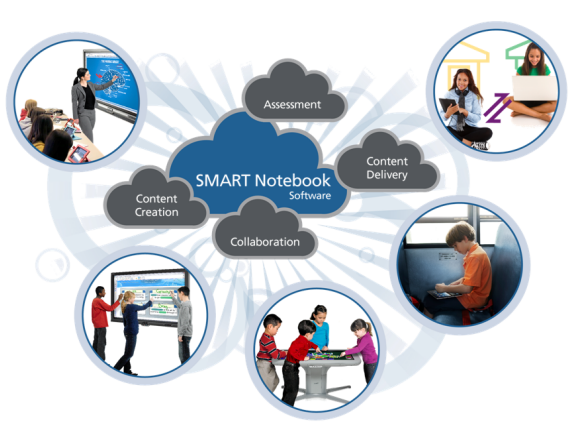

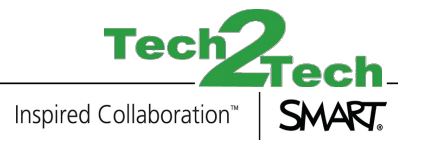

### SMART amp Техническая настройка

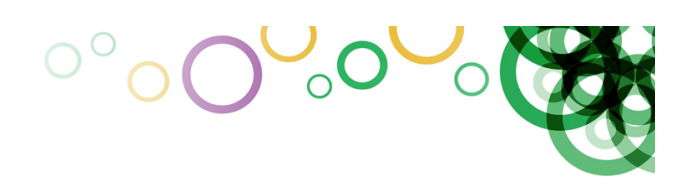

Минимальные системные требования:

- работа в беспроводных сетях
  - > Потребности SMART атр сравнимы с другими средствами Web 2.0
- Web-браузер (с подержкой HTML 5)
  - > Chrome
  - Safari и Firefox обновленные до последней версии
  - Internet Explorer 10 с последующей поддержкой Internet Explorer 11

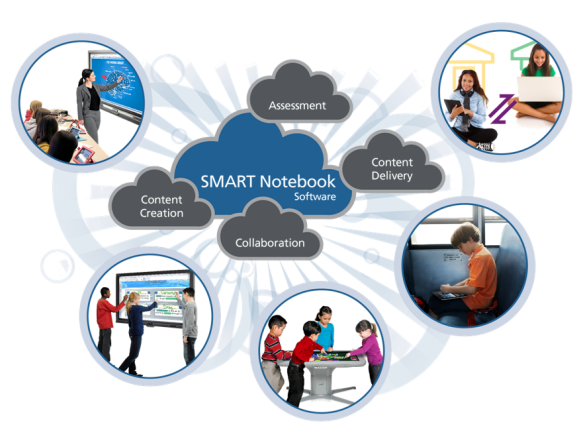

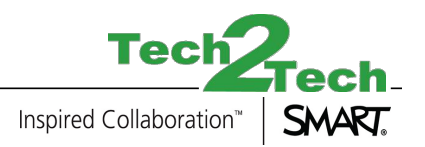

# SMART amp °°оОооо Сороска Сорода Сарания Сорода Сарания Сарания Сорода Сарания Сорода Сарания Сарания Сорода Сарания Сарания Сорода Сарания Сарания Сарания Сарания Сарания Сарания Сарания Сарания Сарания Сарания Сарания Сарания Сарания Сарания Сарания Сарания Сарания Сарания С

Google Apps для Учебных заведений и Домен подписчика

- IT-администратор должен настроить Google Apps для Учебных заведений
- Для каждой школы необходим отдельный домен
- У школы уже может быть свой домен: вашашкола.рф
- Домен можно купить во время оформления подписки Google Apps для Учебных заведений
  - > http://www.google.com/apps/intl/ru/edu/

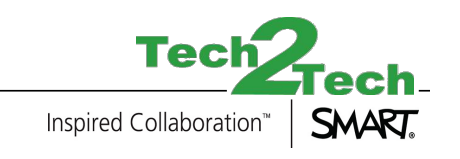

### SMART amp °°оООООО Настройка Google Аррѕ для Учебных заведений

Здесь необходимо внести данные школьного IT-администратора

Google Apps for Education

| 0  | (2)                                                                                                    | ( <b>3</b> )                          |
|----|----------------------------------------------------------------------------------------------------|---------------------------------------|
|    | You're on your way to<br>transforming the way your<br>students and faculty<br>interact                                                                                                    | About you<br>Nama                     |
|    | Get started with Google Apps for                                                                                                    | School 1515                           |
|    | Act tell or a low things along years.<br>Just tell or a low things along year<br>year catalonized domain so you can get<br>stated right away.<br>There's no downside and no<br>risk.<br>Dogly Appe for Education is fire. No<br>memory for for Education is fire. No | Current email address you use at work |
|    |                                                                                                    | school1515@ucoz.ru                    |
|    |                                                                                                    | About your institution                |
| S- |                                                                                                    | Institution name                      |
| M  |                                                                                                    | school1515                            |
|    | payment of teenment expenses to needed.                                                                                                    | Institution Website                   |
|    |                                                                                                    | schort statiscez.it                   |
|    |                                                                                                    | Number of students and staff          |
|    |                                                                                                    | Ture of Institution                   |
|    |                                                                                                    | Primary/Secondary \$                  |
|    |                                                                                                    | Country/Region                        |
|    |                                                                                                    | Russia                                |
|    |                                                                                                    | Phone Tech                            |
|    |                                                                                                    | - 7775757                             |
|    |                                                                                                    |                                       |
|    |                                                                                                    |                                       |

#### 

Используйте существующий школьный домен или создайте новый

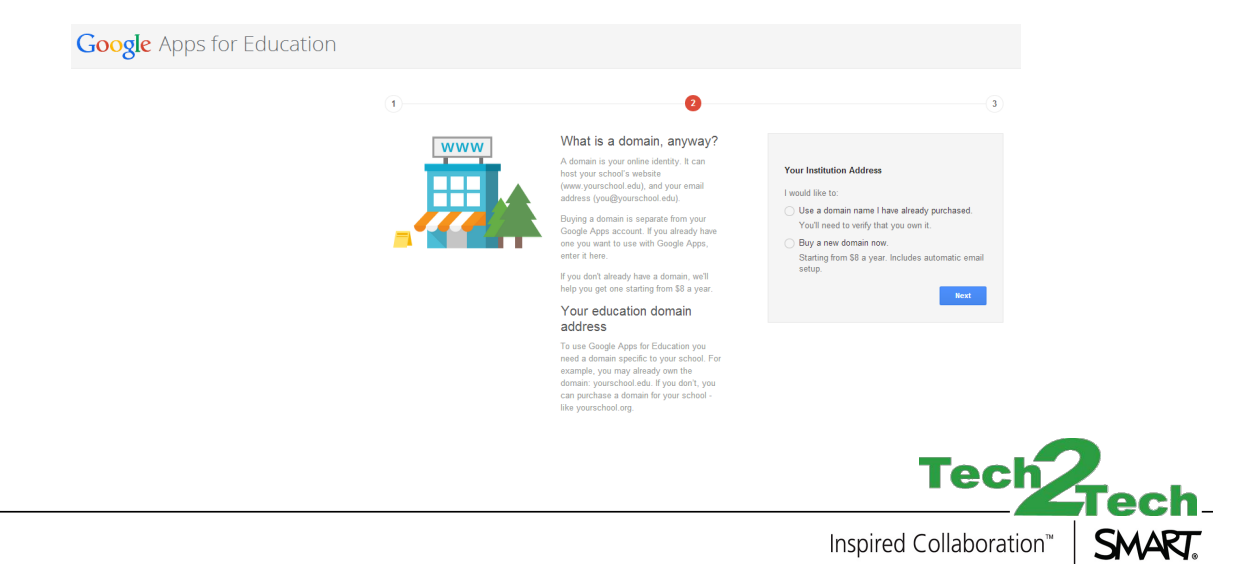

#### $^{\circ}$ SMART amp Hacтройка Google Apps для Учебных заведений

Создайте в свой аккаунт

Google Apps for Education

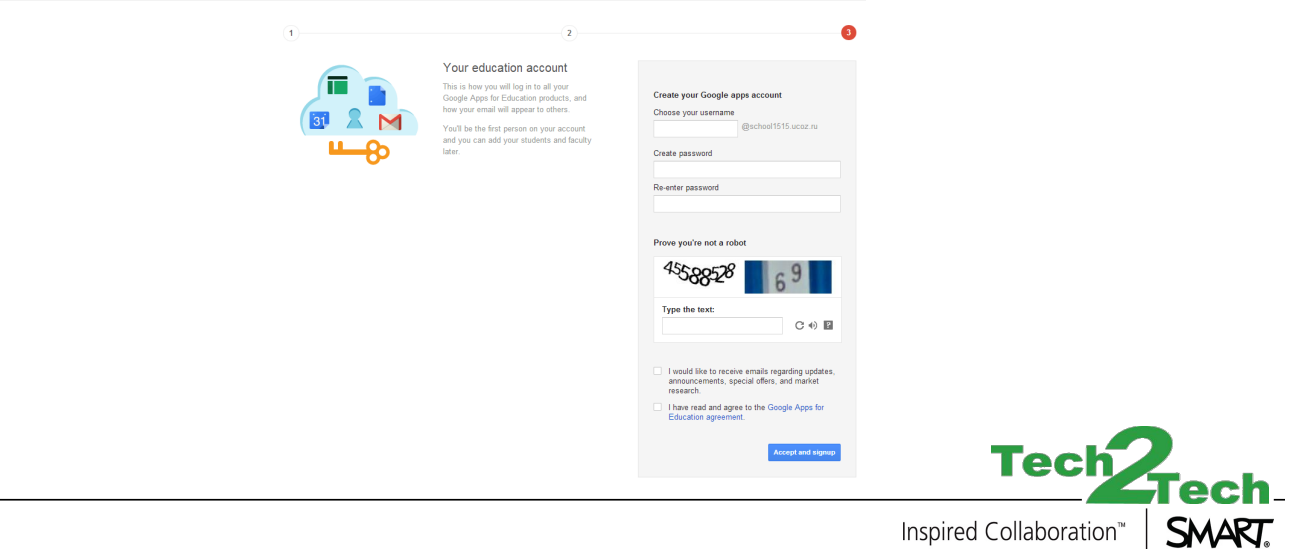

Inspired Collaboration<sup>™</sup>

#### 

Подтвердите данные огранизации, заполните форму для Учебных заведений

Google Apps for Education

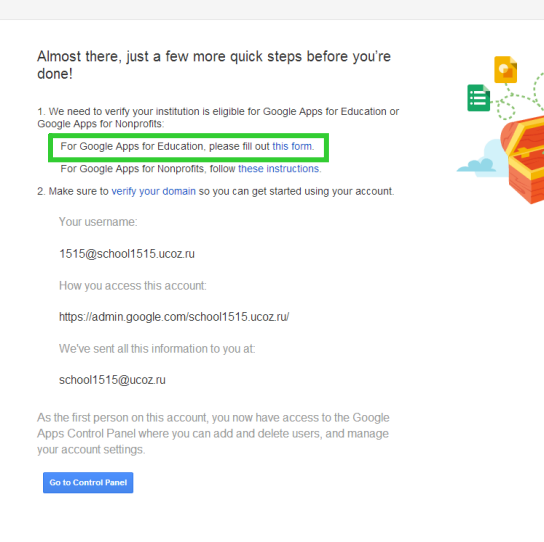

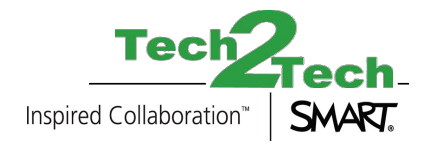

# SMART amp °°оООоос Калар Настройка Google Apps для Учебных заведений

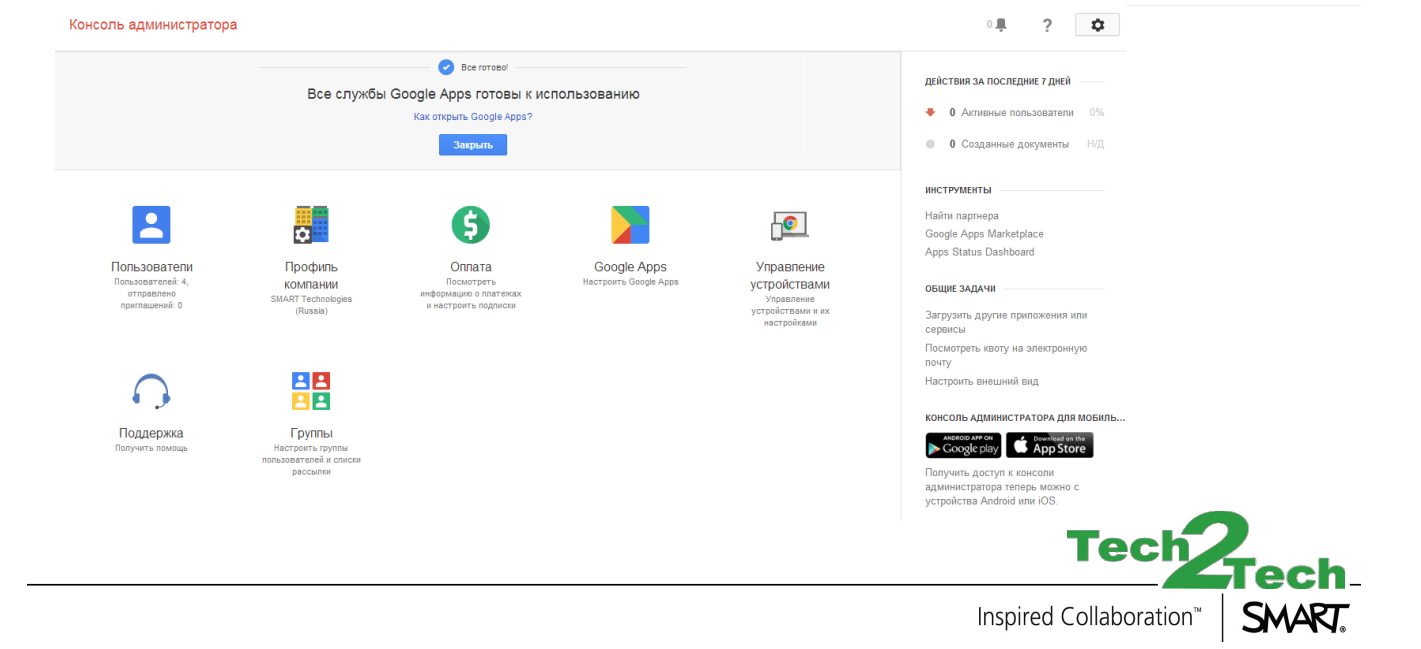

#### 

Выберите опцию "Добавить элементы управления", затем "Безопасность"

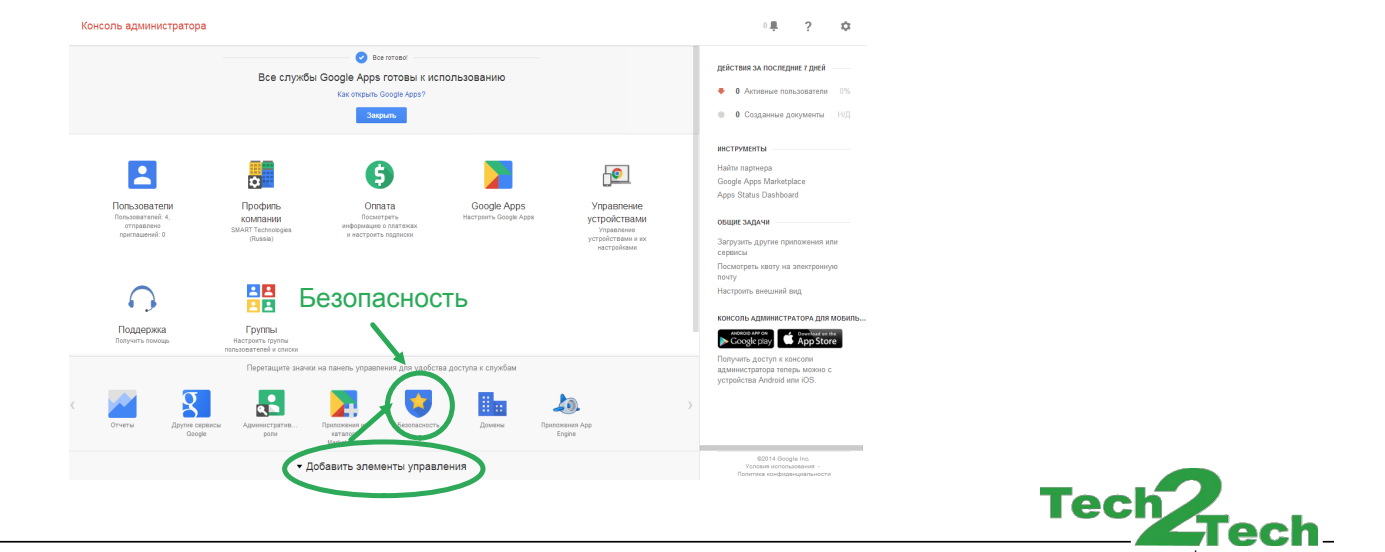

Inspired Collaboration<sup>™</sup>

SMART.

#### SMART amp °°оОООО Настройка Google Apps для Учебных заведений

🕂 😈 Безопасность 🗸

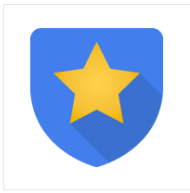

#### Безопасность

smartamp.ru

#### Основные настройки

Включение поддержки протокола SSL для пользователей, настройка параметров надежности паролей, активация двухэтапной аутентификации.

#### Мониторинг паролей

Проверка надежности пароля каждого пользователя в вашей организации.

#### Справочник по АРІ

Включение API для программного управления синхронизацией, работой с отчетами и переносом данных с помощью собственных или сторонних приложений.

#### Расширенные настройки

Управление расциренными параметрами безопасности, такими как единый вход, аутентификация и интеграция Google Apps с внутренними службами. Справочник АРІ

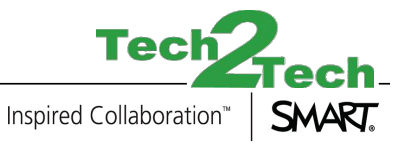

# SMART amp °°оООоос Каведений °

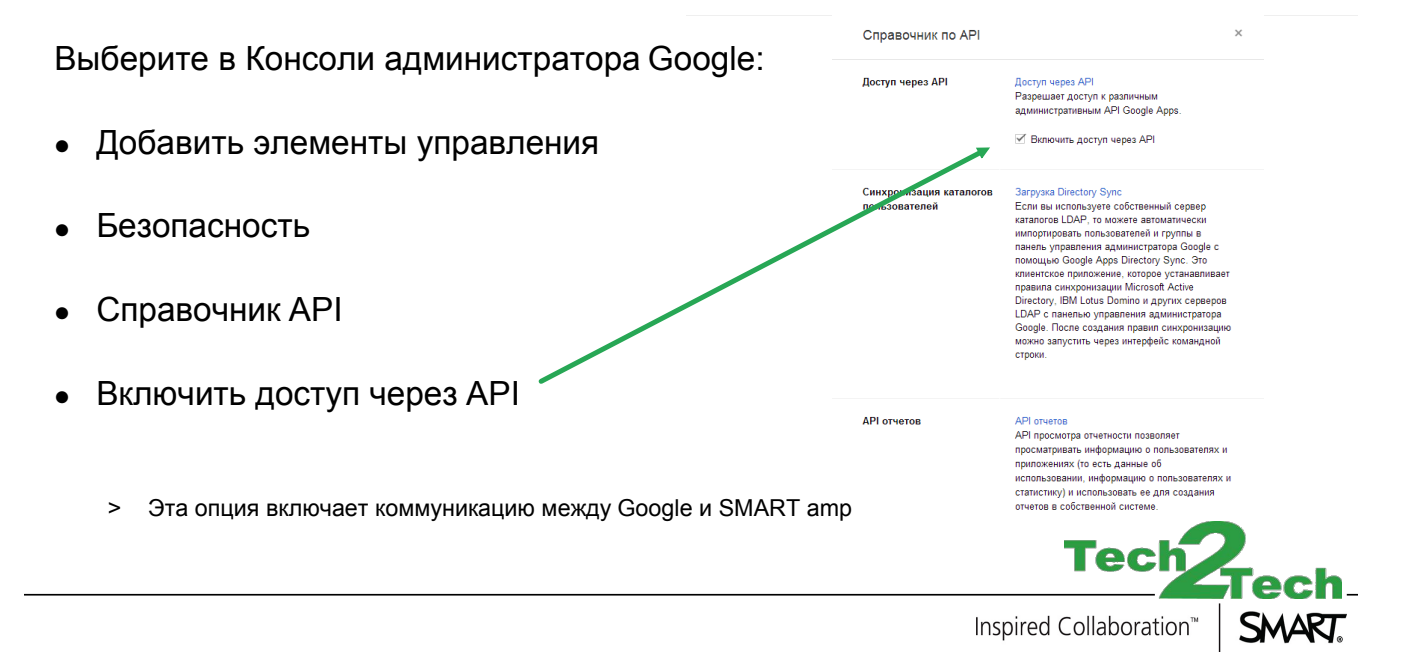

#### SMART amp °°оОООО Настройка Google Apps для Учебных заведений

Остальные настройки должны быть выставлены по умолчанию, но проверьте их на всякий случай:

- Безопасность > Расширенные настройки > Интегрированный вход с использованием OpenID:
  - > Включите опцию "позволить пользователям входить на сторонние сайты с использованием OpenID"
- Google Apps > Статус Диска Google: Включено для всех
- Google Apps > Статус Gmail: Включено для всех
- Google Apps > Диск Google > Общие настройки > Разрешить пользователям устанавливать Диск Google

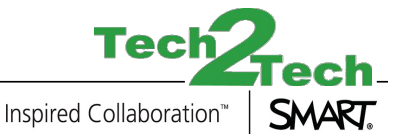

# SMART amp o°oOOOOO SMART amp and Google Apps

После настройки Google Apps для Учебных заведений необходимо:

- Добавить пользователей и группы в Google Apps для Учебных заведений с помощью Google Groups
- Купить подписку SMART amp
- Получить ключ активации
- Зайти на страницу активации SMART amp
  - > https://subscription.smarttech.com/
- IT-администратор должен ввести ключ SMART amp, чтобы активировать подписку

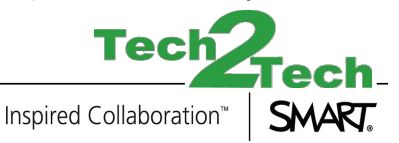

#### $^{\circ}$ SMART amp Настройка пользователей в Google Apps

- Зайдите в консоль администратора Google Apps: <u>https://admin.google.com</u> •
- Выберите меню "Пользователи" •

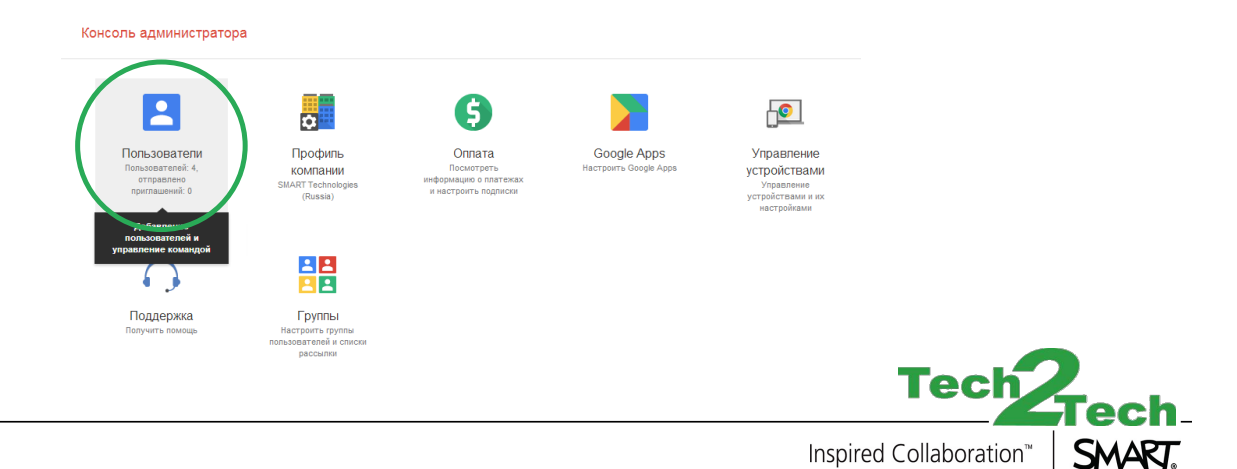

SMART.

# SMART amp Настройка пользователей вGoogle Apps

- Добавьте Пользователей
  - Пользователи это учителя и ученики, которые будут использовать SMART amp в вашем домене

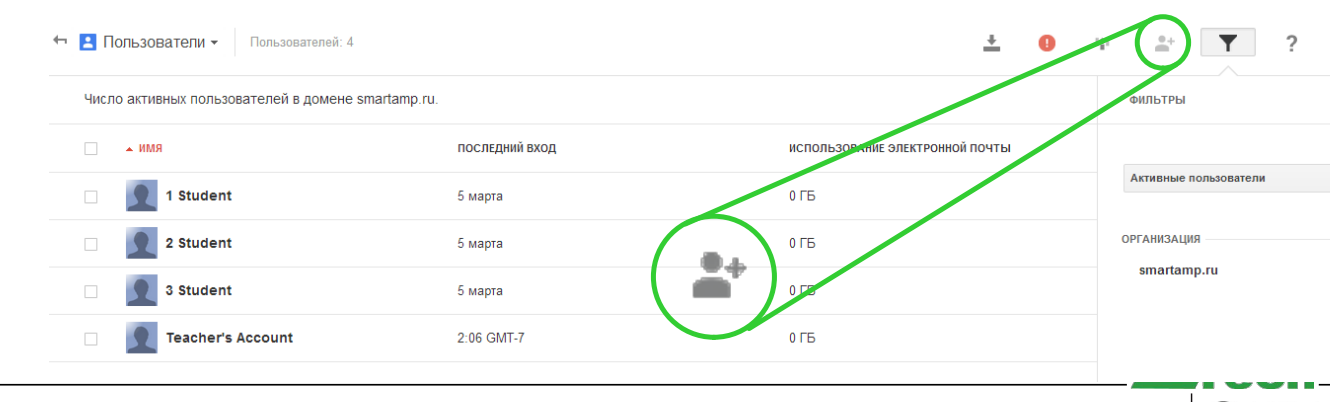

Inspired Collaboration<sup>™</sup>

SMART.

# SMART amp Настройка пользователей в Google Apps

• В этом меню можно вносить поправки в действующие аккаунты пользователей NB: Меню активируется при наведении мышкой на аккаунт пользователя

| 4 🖪 F                                              | Іользователи - Пользователей: 4 |                | <u>+</u> 0                      |  |  |  |
|----------------------------------------------------|---------------------------------|----------------|---------------------------------|--|--|--|
| Число активных пользователей в домене smartamp.ru. |                                 |                |                                 |  |  |  |
|                                                    | ► NWA                           | последний вход | ИСПОЛЬЗОВАНИЕ ЭЛЕКТРОННОЙ ПОЧТЫ |  |  |  |
|                                                    | 1 Student                       | 5 марта        | 0 ГБ                            |  |  |  |
|                                                    | 2 Stuce 1 Student               |                | 0ГБ                             |  |  |  |
|                                                    | 3 Stuc                          |                | ОГБ                             |  |  |  |
|                                                    | Теасh                           |                | 0 ГБ                            |  |  |  |
|                                                    |                                 |                |                                 |  |  |  |

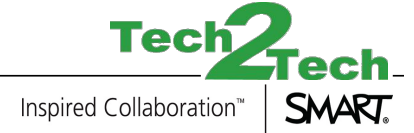

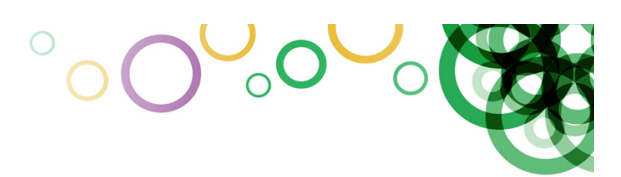

- https://admin.google.com
- Откройте меню "Добавить элементы управления"

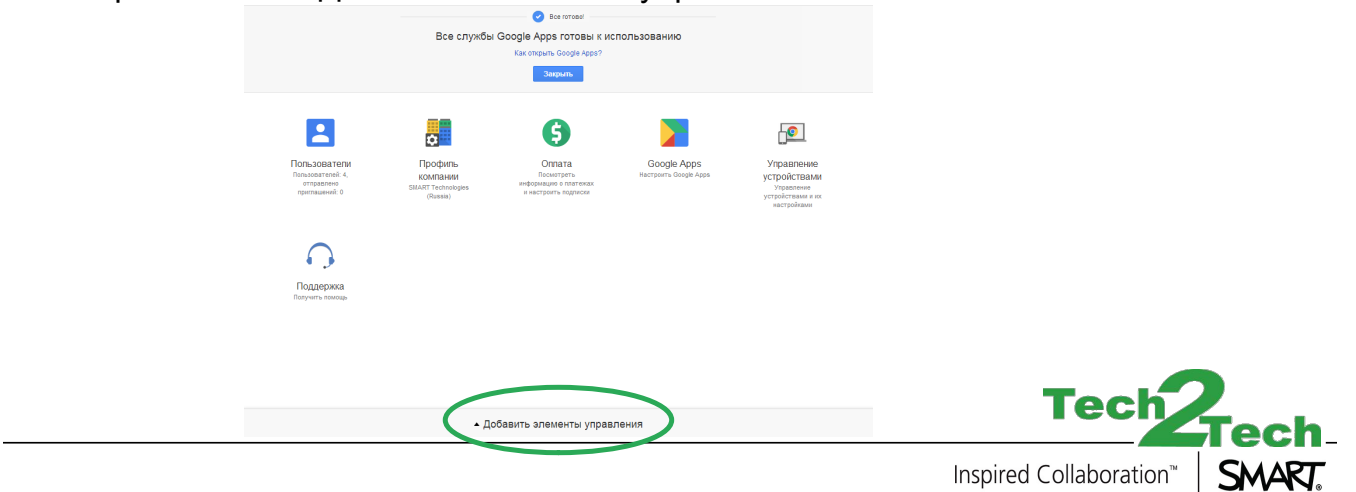

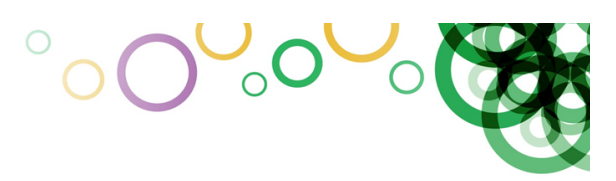

- Используйте элемент "Группы" из меню "Добавить элементы управления"
- Не используйте элемент "Группы" из выпадающего меню

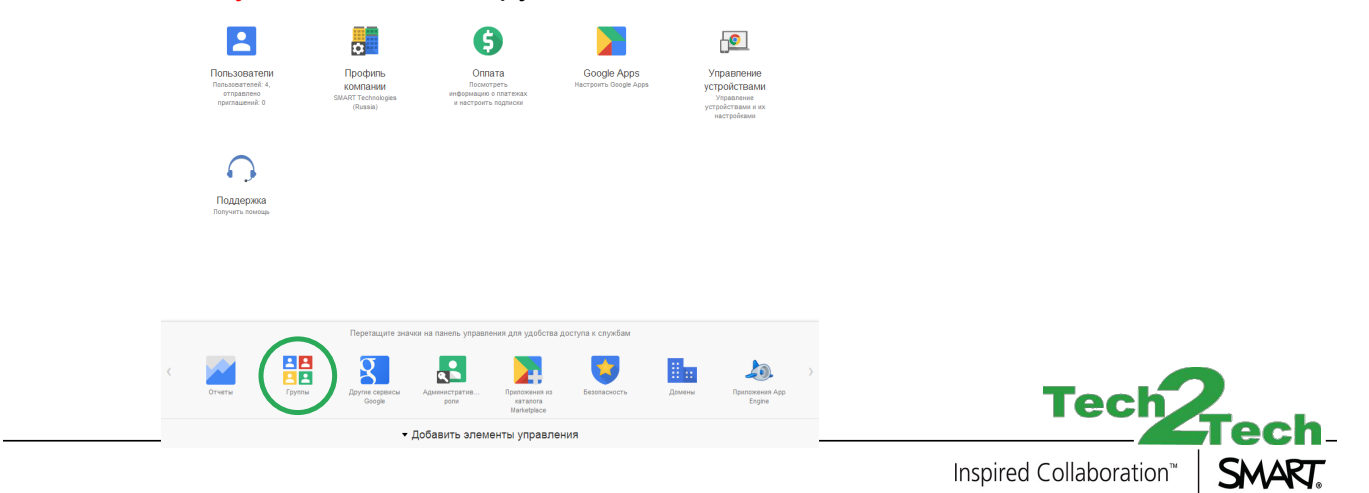

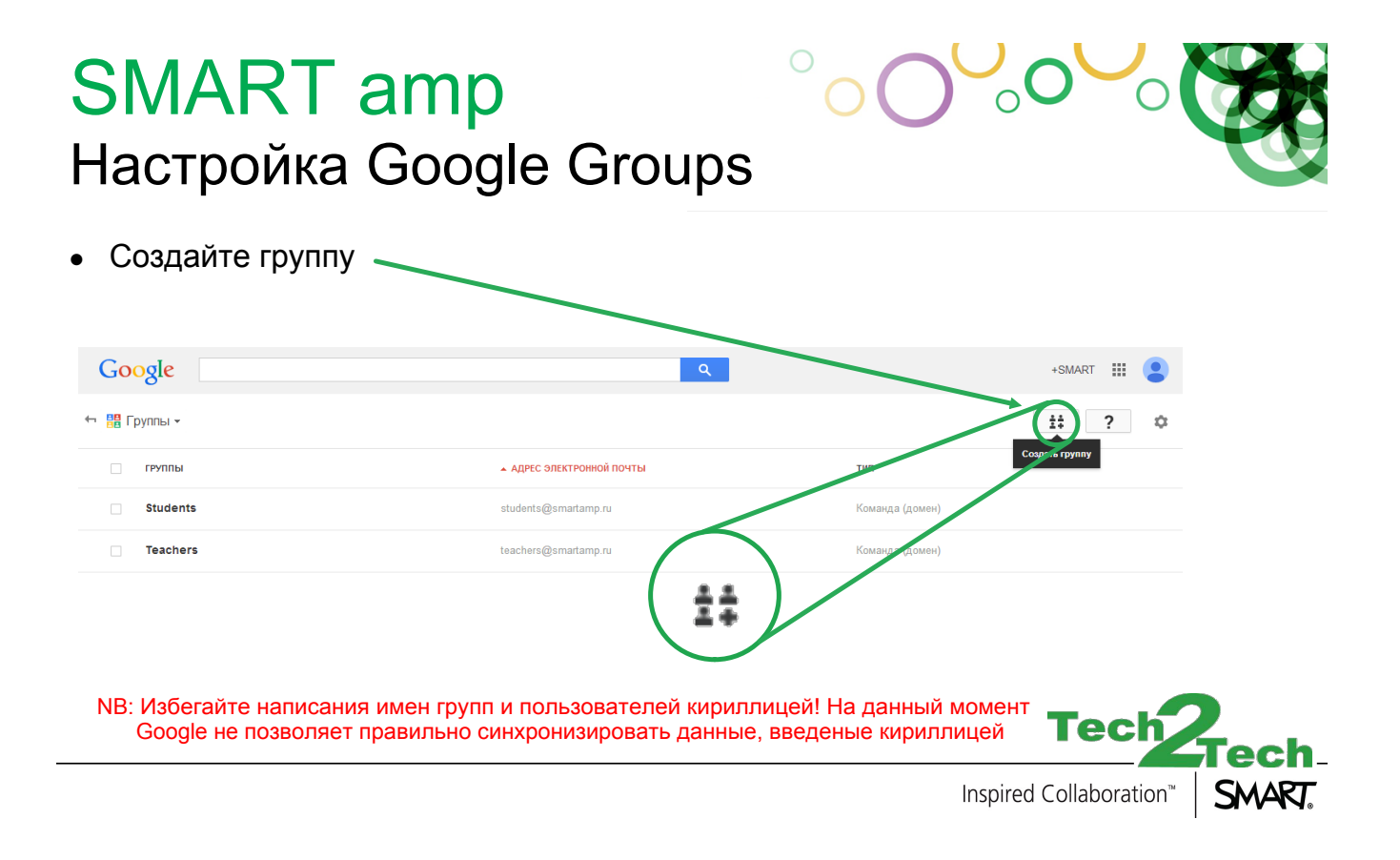

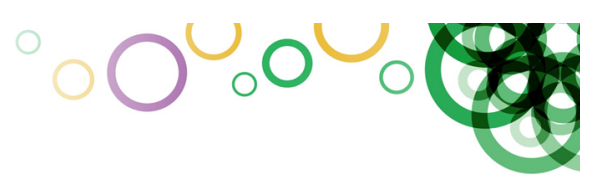

- Группы будут использоваться в настройке SMART amp •
- Выберите группу и добавьте аккаунты участников .

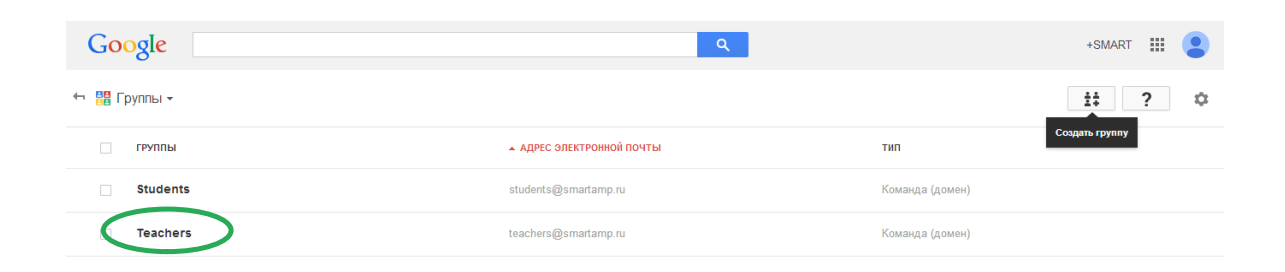

NB: Избегайте написания имен групп и пользователей кириллицей! На данный момент Google не позволяет правильно синхронизировать данные, введеные кириллицей

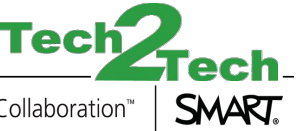

Inspired Collaboration<sup>™</sup>

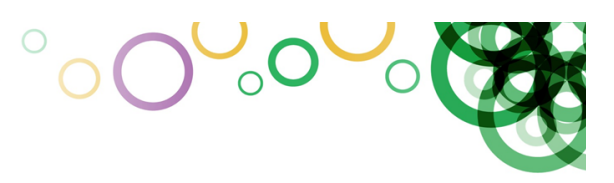

#### Добавьте аккаунты участников в группу •

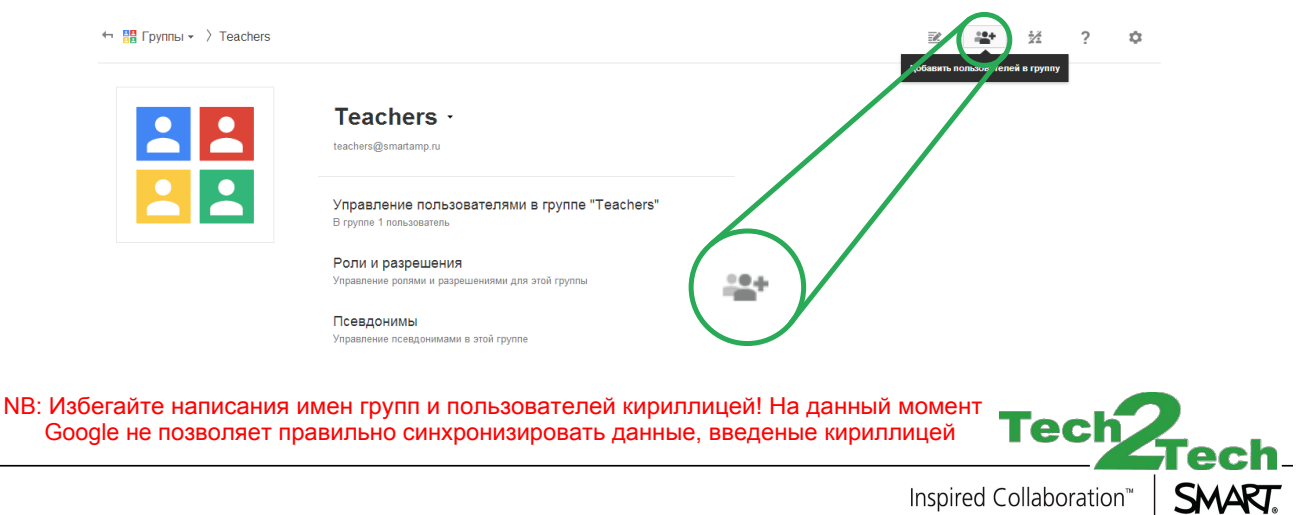

Inspired Collaboration<sup>™</sup>

• Добавьте участников в Группу Teachers (Учителя) для того, чтобы они могли начинать уроки в SMART amp

| 🗢 🎇 Группы - 👌 Teachers                                   | Roteen nonvestered reymy                                                                                          |
|-----------------------------------------------------------|----------------------------------------------------------------------------------------------------|
|                                                           | Teachers -<br>Inschargemeiltang zu                                                                                |
|                                                           | Добавление пользователей в выбранные группы                                                                       |
|                                                           | Введите имена, адреса электронной почты или название другой группы Участник                                       |
|                                                           | <b>Добавить</b> Отмена                                                                                            |
| NB: Избегайте написания имен<br>Google не позволяет прави | і групп и пользователей кириллицей! На данный момент<br>тьно синхронизировать данные, введеные кириллицей Тесресh |
|                                                           | Inspired Collaboration"                                                                                           |

 $^{\circ}O^{\circ}O^{\circ}$ 

• Вы также можете добавлять участников через меню "Управление пользователями в группе "

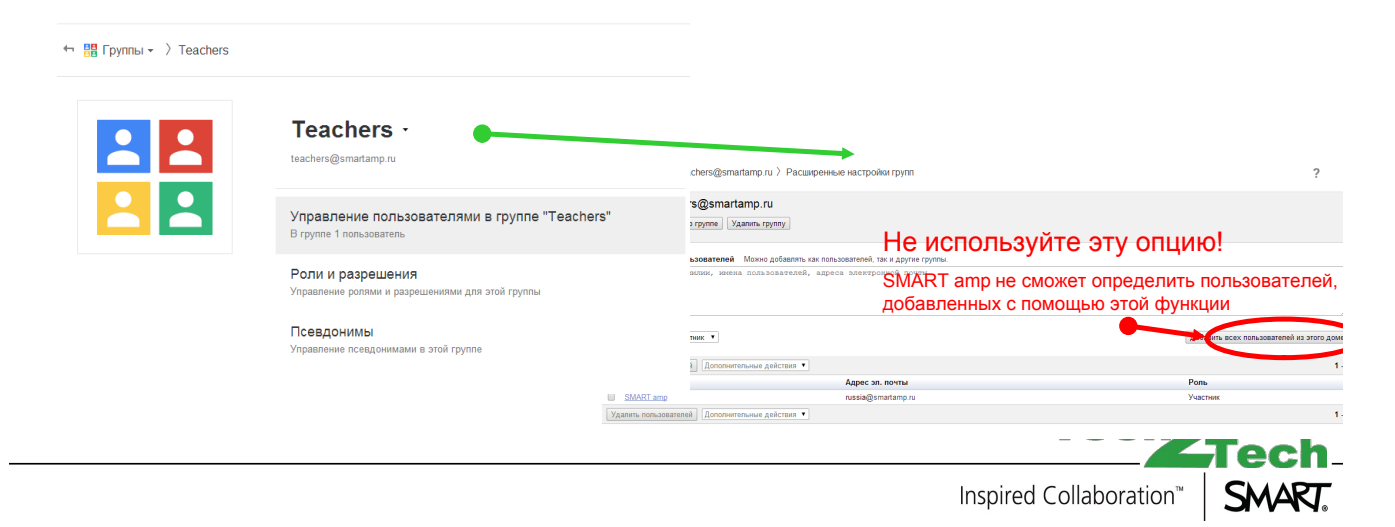

 $^{\prime}O$ 

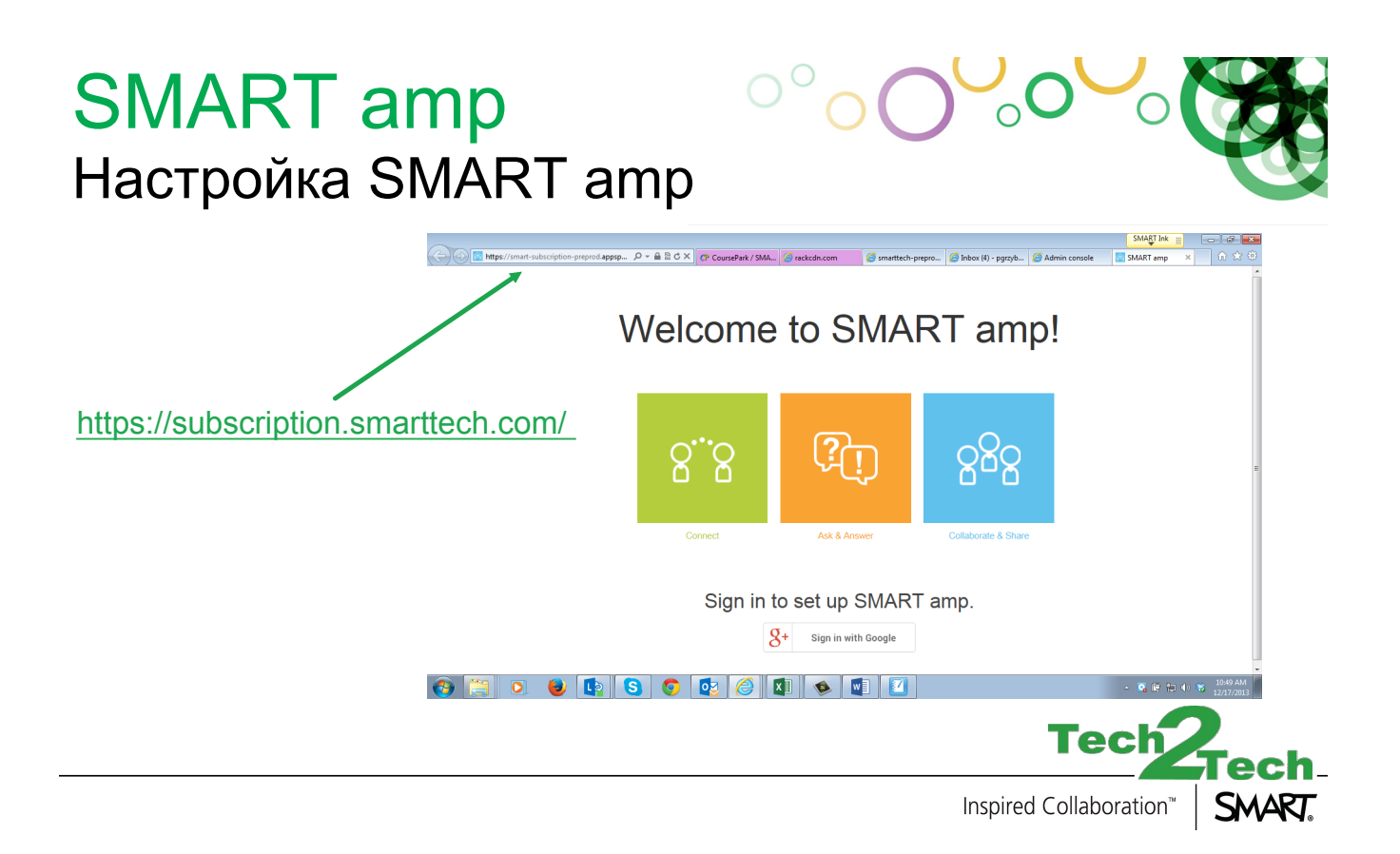

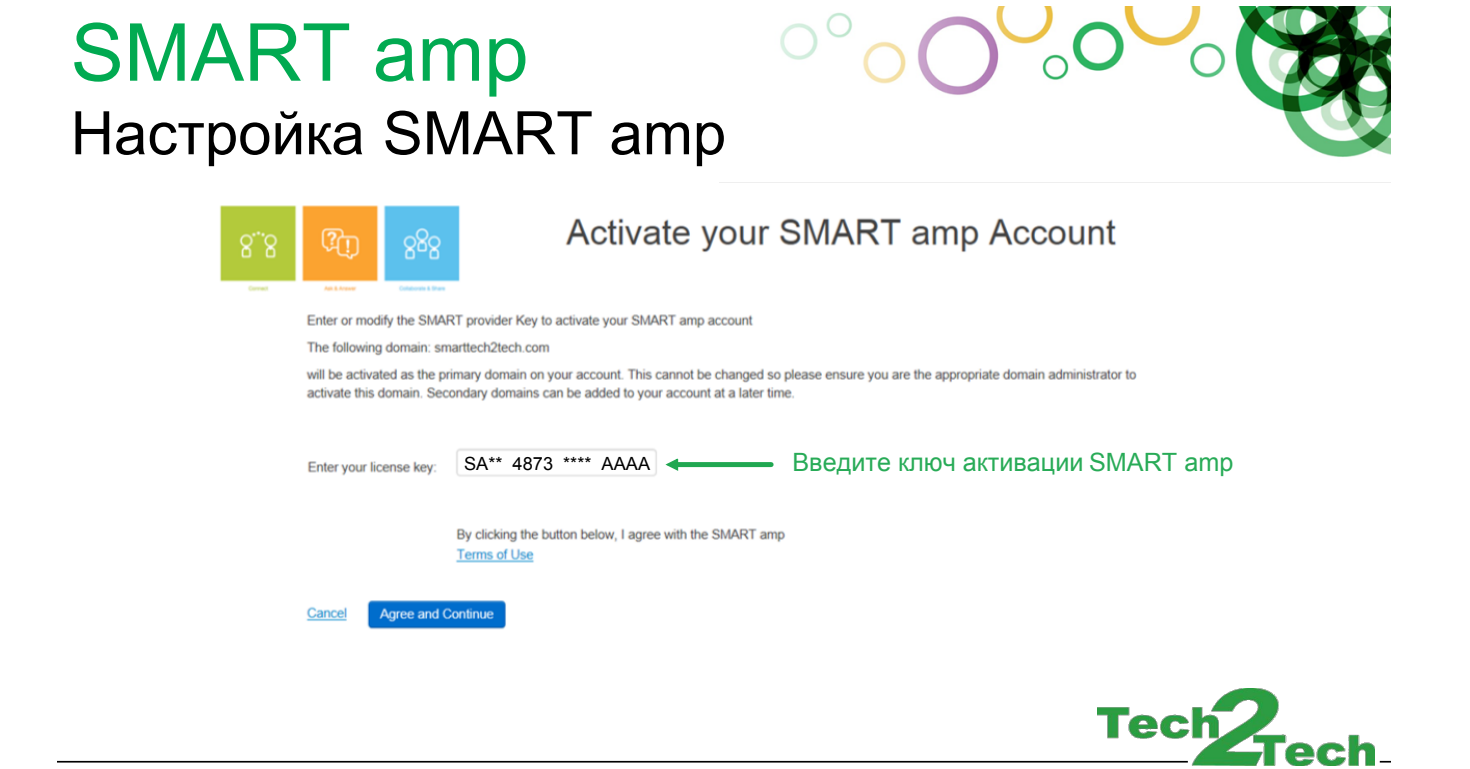

Inspired Collaboration<sup>™</sup>

SMART.

#### SMART amp Настройка SMART amp

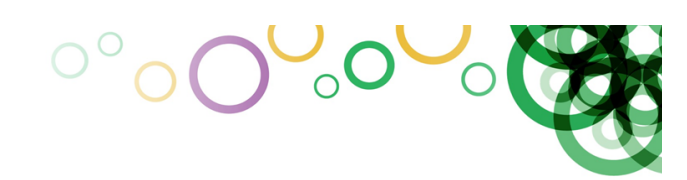

В чем различие между группами пользователей на https://dashboard.smarttech.com/

- Учитель заходит в систему как активный пользователь домена и Группы Google
  - > Может начать сессию SMART amp
- Ученик заходит в систему как активный пользователь домена, но не является • пользователем Группы Google
  - Может начать сессию SMART атр как ученик >
- Посторонний пользователь заходит в систему, но не является активным пользователем • вашего домена
  - Ошибка: Your login is not currently registered with SMART amp >
  - "Ваш пользователь не зарегистрирован в SMART amp" >

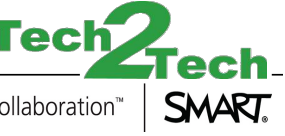

Inspired Collaboration

### SMART amp Настройка SMART amp

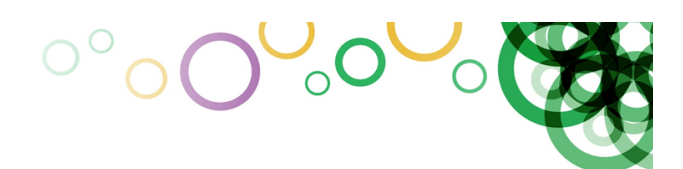

#### 888 Teachers - Import from Google

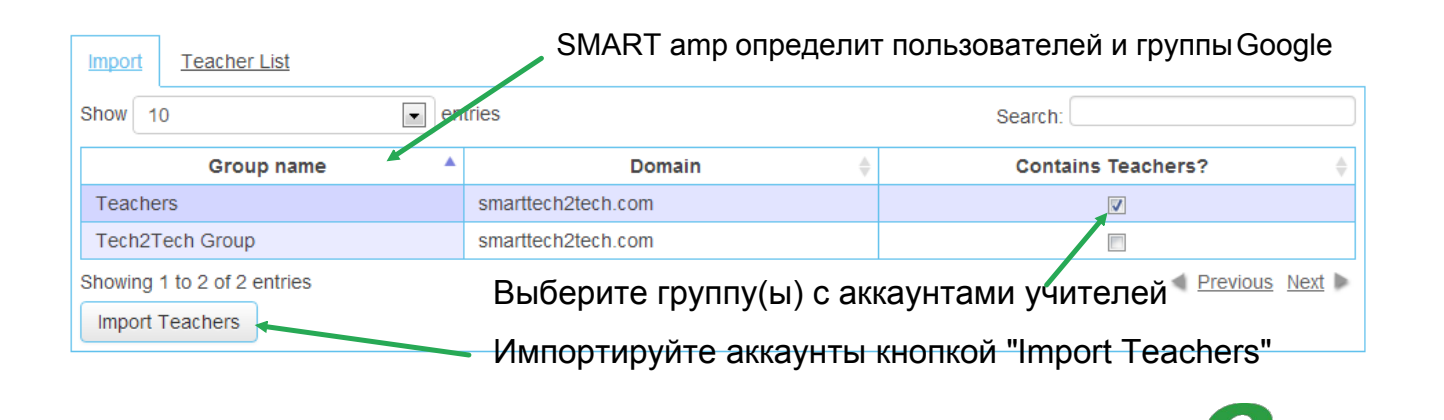

Inspired Collaboration<sup>\*\*</sup>

Tec

#### SMART amp Ссылки и дополнения

- http://info.smarttech.com/tech2tech.html
- http://www.smarttech.com/Support
  - > Спецификации и руководства
- http://www.smartboard.ru
   > Форум
- http://knowledgebase.force.com
   База знаний
- Техпническая поддержка SMART www.smarttech.ru/digissupport

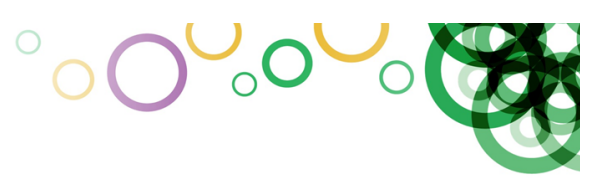

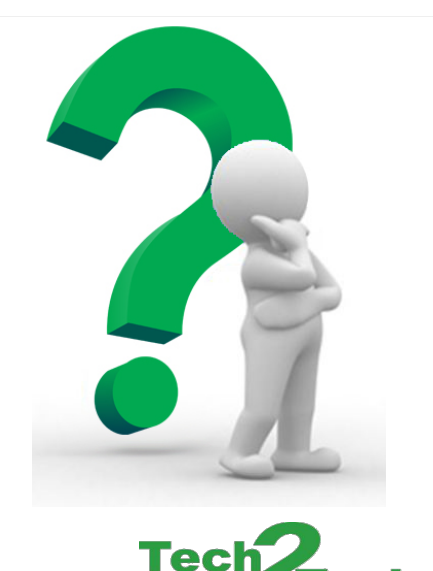

Inspired Collaboration<sup>™</sup>

SMART.

SMART amp Demo Login Guide.docx